# 臺南市童軍會

### 線上個人報名

| <u> </u> | 個人報名   | . 2 |
|----------|--------|-----|
| <u> </u> | 本毛把夕钾积 | л   |
|          | 旦有我口味住 | 4   |
| Ξ,       | 付款回報   | . 5 |

1

## 一、個人報名

- 1. 登入網站會員(請先註冊成為會員),對要參加的活動進行線上報名。
- 2. 選取「個人報名」並按下一步

|                                                                                                   | 線上報名                                                                                                    |                         |
|---------------------------------------------------------------------------------------------------|----------------------------------------------------------------------------------------------------|-------------------------|
|                                                                                                   |                                                                                                    | 首頁 > 線上報名 > 活動內容與報      |
| 報名流程 付款方式說明                                                                                       |                                                                                                    | 活動行事層搜尋: 課程 •           |
|                                                                                                   | <b>長安國小團集會 -</b> 活動內容                                                                                                    |                         |
| 各位優秀的團長、副團長與服務員大家好,12/19                                                                          | (三)南安國小團集會上課囉!!                                                                                                    | . 波回上一直                 |
| <b>長安國小團集會</b><br>識程分類:服務活動<br>活動日期:12.19.(三)<br>活動時段:中午12:00~下午16:00<br>活動地點:台南市長安國小<br>参加費用:0元整 | <ul> <li>         選擇您欲報名的方式         <ul> <li>             個人報名 / ONESELF ( 金軍黨員、服務員 )             </li> <li>             個體報名 / TEAM (已註冊為會員才可報名 )         </li> </ul> </li> </ul> | 您好,<br>歡迎使用線上報名。        |
| 報名日期:12.13.(四)∼12.18.()                                                                           | 個人 / ONESELF                                                                                                    | -步」按鈕,繼續線上報名流程。<br>下一步→ |

### 3. 填寫報名資料,送出報名表

#### 三、活動報名資料

| ※ 您的英文名字 (請填寫護照英文) |          | <mark>※</mark> 身份證字號 |
|--------------------|----------|----------------------|
|                    |          |                      |
| ※ 飲食方式             |          | ※ 特殊疾病 (有特殊疾病須填寫)    |
| ◎ 一般 ◎ 素食 ◎ 其他     |          | ◎ 無 ◎ 有              |
| ※緊急聯絡人姓名           | ※ 關係     | ※ 行動電話               |
|                    |          |                      |
| 其他備註               |          |                      |
|                    |          |                      |
|                    |          |                      |
|                    |          |                      |
|                    |          |                      |
|                    |          |                      |
| ※驗證碼               |          |                      |
|                    | 2745     |                      |
|                    |          | Viutz of             |
|                    | 清除重填<br> | 送出報名<br>             |

4. 送出報名後,您會收到「報名成功通知信件」。

| 会 台南市童軍會                                                                                                    |                                                                                                    | 土目       |      |
|----------------------------------------------------------------------------------------------------|----------------------------------------------------------------------------------------------------|----------|------|
|                                                                                                    |                                                                                                    | 團體報名成功通知 |      |
|                                                                                                    |                                                                                                    |          |      |
|                                                                                                    |                                                                                                    |          |      |
| 長安國小團集會團體報<br>A南市童軍會 (suntest@tndg                                                                                                    | 名成功通知<br>.com.tw) 新增連絡人                                                                                                    |          |      |
| 2件者: 台南網路資訊有限公司                                                                                                    | ];                                                                                                    |          |      |
|                                                                                                    |                                                                                                    |          |      |
| ▲ 通知 (1) ● 通知 (1) ● ① (1) ● ① (1) ● | 軍會系統發出,請勿直接回信!≫                                                                                                    | *        |      |
| 《這封通知信是由台南市童道<br>以下是您報名的活動訊息。<br>一一一一一一一一一一一一一一一一一一一一一一一一一一一一一一一一一一一一                                                                                                    | 軍會系統發出,請勿直接回信!≫<br>長安國小團集會                                                                                                    | *        | <br> |
| 《這封通知信是由台南市童道<br>以下是您報名的活動訊息。<br>活動名稱<br>活動也點                                                                                                    | ■會系統發出,請勿直接回信!>> 長安國小團集會 台南市長安國小                                                                                                    | *        | <br> |
| 送這封通知信是由台南市童訂<br>以下是您報名的活動訊息。 活動名稱 活動地點 活動費用                                                                                                    | ▼會系統發出,請勿直接回信!> 長安國小團集會 台南市長安國小 0元整(0元整/人)                                                                                                    | *        | <br> |
| 《這封通知信是由台南市童節<br>以下是您報名的活動訊息。<br>活動名稱<br>活動地點<br>活動費用<br>活動費用<br>活動日期                                                                                                    | <ul> <li>■會系統發出,請勿直接回信!</li> <li>長安國小團集會</li> <li>台南市長安國小</li> <li>○元整(0元整/人)</li> <li>2018.12.19.(三)</li> </ul>                                | *        | <br> |
| ※這封通知信是由台南市童<br>以下是您報名的活動訊息。<br>活動名稱<br>活動地點<br>活動費用<br>活動日期<br>報名日期<br>報名日期                                                                                                    | ▼會糸統發出,請勿直接回信!> 長安國小團集會 台南市長安國小 ○元整(0元整/人) 2018.12.19.(三) 2018-12-13~2018-12-18                                                                 | *        |      |
| ※這封通知信是由台南市童館<br>以下是您報名的活動訊息。<br>活動名稱<br>活動地點<br>活動費用<br>活動日期<br>報名日期<br>數費截止日期                                                                                                    | <ul> <li>■會系統發出,請勿直接回信!&gt;</li> <li>長安國小團集會</li> <li>台南市長安國小</li> <li>○元整(0元整/人)</li> <li>2018-12-13~2018-12-18</li> <li>0000-00-00</li> </ul> | *        | <br> |

```
當您有任何使用上的問題時,可以利用下列的資訊與我們聯絡:
台南市童軍會
客服:06-260-4222
傳真:06-260-3800
地址:700台南市中西區南門路26號
信箱:______
官網:
```

 管理人員審核完成後,會寄發「審核完成,請盡速繳費」通知信給您, 即可進行本次報名之繳費。

### 二、查看報名課程

1. 登入網站會員,進入「會員中心→個人報名」,這裡會列出您已經報名成功的清單。

| 臺南市童軍會<br>www.tn-scout.com | 會員中心                                    | <u>一</u> 您好, 會員登出 |
|----------------------------|-----------------------------------------|-------------------|
| 童軍介紹 > 會務簡介 > 最新消息 活動訊息    | 晉級考驗 >   榮譽榜   各項獎章 >   木章訓練 >   進程標準 > | 活動花絮 檔案下載 相關連結    |
|                            |                                         |                   |
| 會員專區                       | Member's / 會員專區                         |                   |
| → 會員資料維護與修改                |                                         |                   |
| → 個人報名                     | 歡迎登入會員中心                                |                   |
| → 報名課程-團體報名                | 親愛的會員您好,<br>您可以管理您的個人帳戶與資料,請點選左側查詢;     | 您要的項目。            |
| → 電子報 E-DM                 | •                                       |                   |
| → 修改密碼                     |                                         |                   |
|                            | welcome                                 |                   |
|                            |                                         |                   |

2. 您可在此使用以下功能:

(1)查詢已報名之活動內容、時間(2)付款回報:『回報』代表尚未繳款;『已繳費』代表繳款完成

| 臺南市童軍會<br>www.tn-scout.com                                          |     |                    | 會員                   | 中心                     |                                           |                       |                  | 您好,  | 會員登 |
|---------------------------------------------------------------------|-----|--------------------|----------------------|------------------------|-------------------------------------------|-----------------------|------------------|------|-----|
| 直軍介紹 <b>~   會務簡介 ~   最新</b> 消息   活                                  | 動訊息 | 晉級考驗 🗸             | 榮譽榜                  | 各項獎章 >                 | 木章訓練 ~                                    | 進程標準 >                | 活動花絮             | 檔案下載 | 相關連 |
|                                                                     |     |                    |                      |                        |                                           |                       |                  |      |     |
| 會員專區                                                                | _   | Member'            | s / 報名詞              | 果程列表                   |                                           |                       |                  |      |     |
| → 會員資料維護與修改                                                         |     | E                  | 期                    |                        | 標題名稱                                      |                       | 費用               | 付款回報 |     |
| → 個人報名                                                              | _   | 2018.12            | 2.08.(六)             | <u>小狼安平</u>            | ─ <b>日遊聯團活動</b><br>習│地點:台南市               | <u>肋</u><br>市安平區林默娘公園 | 500              | 已繳費  |     |
| <ul> <li>→ 報名課程-團體報名</li> <li>→ 電子報 E-DM</li> <li>→ 修改容碼</li> </ul> |     |                    |                      | 後甲國中重                  | 重軍文物館參讀                                   | 汸                     |                  |      | -   |
|                                                                     |     | 2018.12            | 2.16.(日)             | 分類:訓練研<br>近成大大學路       | F習 地點:台南市<br>行()                          | —<br>韦後甲國中(正門,翁       | <sup>靠</sup> 100 | 已繳費  |     |
|                                                                     | -   | 2018.12            | 2.19.(三)             | <b>長安國小國</b><br>分類:訓練研 | <b>图<u>集 會</u><br/>F習   地點 : 台南</b> F     | 市長安國小                 | 0                |      |     |
|                                                                     |     | 2018.12<br>2018.12 | .26.(三)~<br>2.28.(五) | 國家研習<br>分類:訓練研         | 营 <b>第999期幼</b> 雪<br>F習   地點: <b>台南</b> F | 童 <b>…</b><br>韦漁光露登中心 | 1,000            | 回報   |     |
|                                                                     |     | ※ 報名課程資            | 【料,共4番               | Ê                      |                                           |                       |                  |      | _   |

4

### 三、付款回報

1. 繳費完成後,請登入「會員中心→個人報名」,點按「回報」

Member's / 報名課程列表

| 日期                                | 標題名稱                                                       | 費用    | 付款回報 |
|-----------------------------------|------------------------------------------------------------|-------|------|
| 2018.12.08.(六)                    | <u>小狼安平一日遊聯團活動</u><br>分類:訓練研習│地點: <mark>台南市安平區林默娘公園</mark> | 500   | 已繳費  |
| 2018.12.16.(日)                    | 後甲國中童軍文物館參訪<br>分類:訓練研習   地點:台南市後甲國中(正門,靠<br>近成大大學路口)       | 100   | 已繳費  |
| 2018.12.19.(三)                    | <b>長安國小團集會</b><br>分類:訓練研習│地點: <mark>台南市長安國小</mark>         | 0     |      |
| 2018.12.26.(三)~<br>2018.12.28.(五) | <u>國家研習營第999期幼童</u><br>分類:訓練研習   地點:台南市漁光露營中心              | 1,000 | 回報   |

 進入付款回報系統後,請選擇您的「付款方式」填入相關資訊; 經管理人員核帳無誤後才算報名完成。

| 臺南市童軍會<br>www.tn-scout.com | 會員中心                             | <u>豫雅棻</u> 您好, 會員登出 |
|----------------------------|----------------------------------|---------------------|
| 童軍介紹 > 會務簡介 > 最新消息 活動訊息    | 晉級考驗 ◇ 榮譽榜 各項獎章 ◇ 木章訓練 ◇ 進程標準 ◇  | 活動花絮 檔案下載 相關連結      |
|                            |                                  |                     |
| 會員專區                       | Member's / 付款回報                  |                     |
| → 會員資料維護與修改                | 您好,請填寫您的『匯款資料』給我們以便核帳,謝謝您的配合。("※ | " 為必填欄位)            |
| → 個人報名                     | 匯款資料:                            |                     |
| → 報名課程-團體報名                | ※ 付款方式 ◎ 郵局劃撥 ◎ 郵局轉帳 ◎ 無摺存款      |                     |
| → 電子報 <b>E-DM</b>          | ※戶名                              |                     |
| → 修改密碼                     | ※ 匯款金額 1,000                     |                     |
|                            | ※匯款日期 國                          |                     |
|                            | ※ 銀行轉帳後五碼                        |                     |
|                            | ※匯款之郵局局號                         |                     |
|                            | <b>※</b> 驗證碼 1399                |                     |